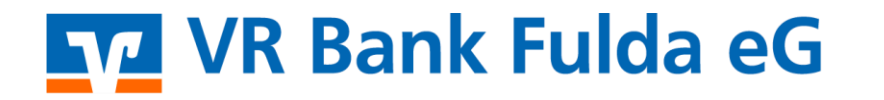

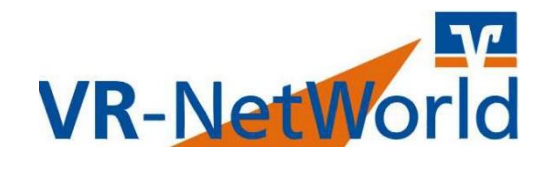

#### Wechsel der HBCI Chipkarte

**VR NetWorld** 

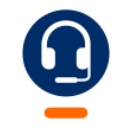

<u>0661 289 - 444</u>

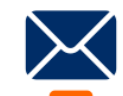

support@vrbankfulda.de

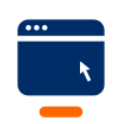

https://shorturl.at/mqNTY

-Partuer der Region

#### Aktualisierung Chipkartenleser

- $\rightarrow$  cyberJack ControlCenter starten
- $\rightarrow$  HBCI Chipkartenleser anschließen
- 1. Kartenleser
- 2. Aktualisieren / Upgrade
- Ggf. Update ausführen

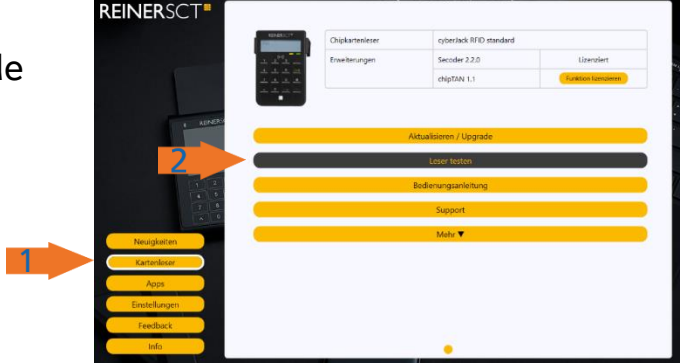

 $\rightarrow$  cyberJack ControlCenter schließen

- → cyberJack Gerätemanager starten
- $\rightarrow$  HBCI Chipkartenleser anschließen
- 1. Aktualisierung
- 2. Prüfe auf neue Versionen
- Ggf. Update ausführen

|                                | Aktualisierung Upgrade   Support   PIN Dialog   Extras   Über        |              |
|--------------------------------|----------------------------------------------------------------------|--------------|
| <b>REINER</b> SCT <sup>®</sup> | Installerte Komponenten<br>Komponente<br>① cyberJack Base Components | Venion 7.7.2 |
| 2                              | Prüfe auf neue Versionen                                             |              |
| Erweiterte Lesere              | instellungen                                                         | Schließen    |

井 cyberJack Gerätemanager

 $\rightarrow$  cyberJack Gerätemanager schließen

-Partuer der Region

EINER SCT cyberJack cyberJack Gerätemanage REINER SCT im Internet

cyberJack Gerätemanager, Fur

– 🗆 X

REINER SCT cyberJack

#### Aktualisierung VR NetWorld

- 1. Extras
- 2. Programmaktualisierung

Ggf. Update ausführen

3. Datensicherung ausführen

| Star Extras                                           | Hilfe Aufträge                                                   |                                  |
|-------------------------------------------------------|------------------------------------------------------------------|----------------------------------|
| Alle Fenster Standard wieder<br>schliessen herstellen | Baumansicht     Nachrichten     Statusleiste     Meldungsfenster | Programmaktualisierung<br>Softwa |

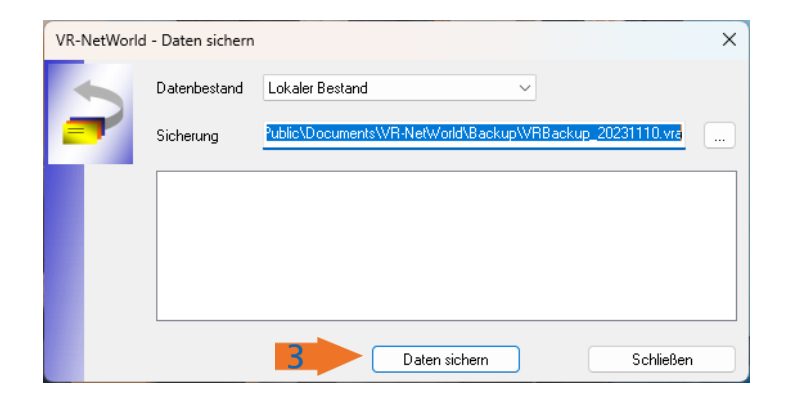

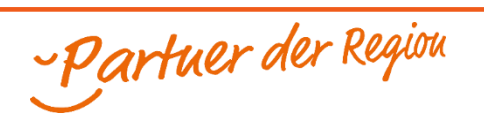

#### Wechsel der Chipkarte

- 1. Stammdaten
- 2. Bankverbindungen

Die "alte" HBCI Chipkarte mit "Rechtsklick" markieren

- 3. Sicherheitsmedium wechseln
- 4. Chipkarte wählen
- $\rightarrow$  Weiter

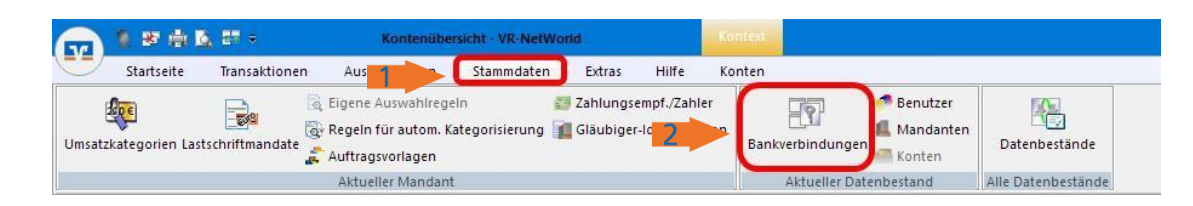

| uelle 🖉 | Bezeichnung                                                                                                    | BLZ          | à          | 7                                                                                                    |
|---------|----------------------------------------------------------------------------------------------------|--------------|------------|----------------------------------------------------------------------------------------------------|
| IN/TAN  | VR NetKey                                                                                                    | 53060180     |            | VR Genos:                                                                                                    |
|         | VR NetWorld Card                                                                                                    | <br>53060180 |            | VR Genos:                                                                                                    |
|         | Neu<br>Bankverbindung und Konto neu                                                                                  |              |            |                                                                                                    |
|         | Bearbeiten<br>Synchronisieren<br>Neues Konto                                                                         |              |            |                                                                                                    |
| 3       | Sichere Anzeige im Kartenleser<br>TAN Verfahren wechseln<br>Sicherheitsprofil wechseln<br>Sicherheitsmedium wechseln |              | Einrichter | en einer Bankverbindung: Typ des Sicherheitsmediums<br>Die neue Bankverbindung kann auf einem neuen Sicherheitsmedium eingerich<br>werden oder von einem berets bestehenden Medium zugeordnet werden.<br>Welches Sicherheitsmedium möchten Sie verwenden?<br>Typ des Sicherheitsmediums<br>C PIN/TAN<br>C Schlüsseldatei<br>C hipkrate<br>C kein Sicherheitsmedium (offline arbeiten) |
|         |                                                                                                    |              |            |                                                                                                    |

- $\rightarrow$  neue HBCI PIN
- $\rightarrow$  Anzeige der Chipkartendaten
- $\rightarrow$  Weiter
- $\rightarrow$  Synchronisieren der Bankverbindung  $\rightarrow$  Ausführen

Folgen sie den Anweisungen zur VR-NetWorld Card

- $\rightarrow$  Weiter
- $\rightarrow$  Weiter
- $\rightarrow$  Neue HBCI PIN
- $\rightarrow$  Zum Abschluss der Einrichtung  $\rightarrow$  Fertigstellen

Sie können Ihre neue HBCI Chipkarte nun verwenden.

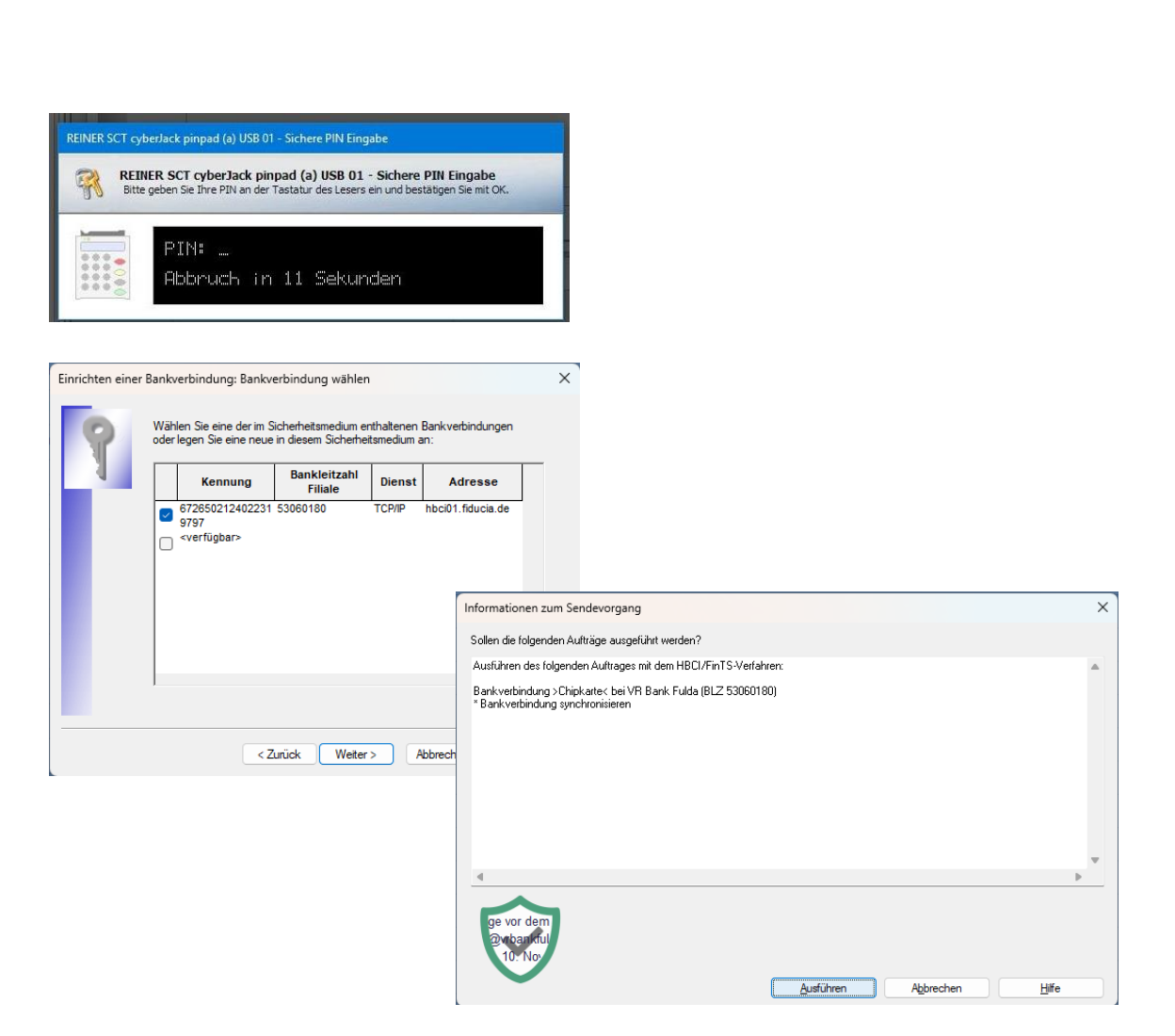

-Partuer der Region

### **Ggf. PIN Änderung**

- 1. Rechtsklick auf die HBCI Chipkarte
- 2. Bearbeiten

neue HBCI - PIN

- 3. Sicherheitsmedium
- 4. PIN ändern
- $\rightarrow$  Eingabe neue HBCI PIN
- $\rightarrow$  2 \* Eingabe eigene HBCI PIN

Meldung: Die PIN wurde geändert

| Quelle 🖉                                                                                   |                  | Bezeichnung                   | ~  |                      | BLZ 🖉                        |           |  |  |
|--------------------------------------------------------------------------------------------|------------------|-------------------------------|----|----------------------|------------------------------|-----------|--|--|
|                                                                                            | VR NetKey        |                               |    | 53060180             |                              | VR Genos  |  |  |
|                                                                                            | VR NetWorld Card |                               |    |                      |                              | VR Genos  |  |  |
|                                                                                            | Neu<br>Bank      | verbindung und Konto neu      |    |                      |                              |           |  |  |
| 2                                                                                          | Bearb<br>Syncl   | eiten<br>nronisieren          |    |                      |                              |           |  |  |
| Bankverbindung bearbeiten >                                                                |                  |                               |    |                      |                              |           |  |  |
| Allgemein                                                                                  |                  | Kennung Ba                    |    | kleitzahl<br>Filiale | Dienst<br>Adresse            | e         |  |  |
| Bankverbindungsdate                                                                        | n                | 6726502124022319797           | 53 | 060180               | TCP/IP<br>hbci01.fiducia     | a.de      |  |  |
| <ul> <li>Sicherheitsmedium</li> <li>Userparameterdaten a</li> <li>Aktualisieren</li> </ul> | nzeigen          |                               |    |                      |                              |           |  |  |
|                                                                                            |                  | mögliche Bankverbindungen     |    | 5                    | PIN ände                     | erbar 🔽   |  |  |
|                                                                                            |                  | Kunden-IDs pro Bankverbindung |    | 1                    | PIN num                      | ierisch 🗌 |  |  |
|                                                                                            |                  |                               |    |                      | PUK bek                      | cannt 🖉   |  |  |
|                                                                                            |                  | Aktionen                      |    |                      | PIN spei                     | chem 🗌    |  |  |
|                                                                                            |                  |                               |    |                      | National American Street and | tau a han |  |  |

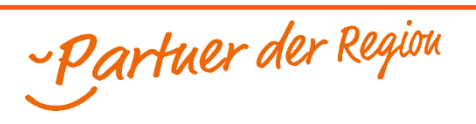